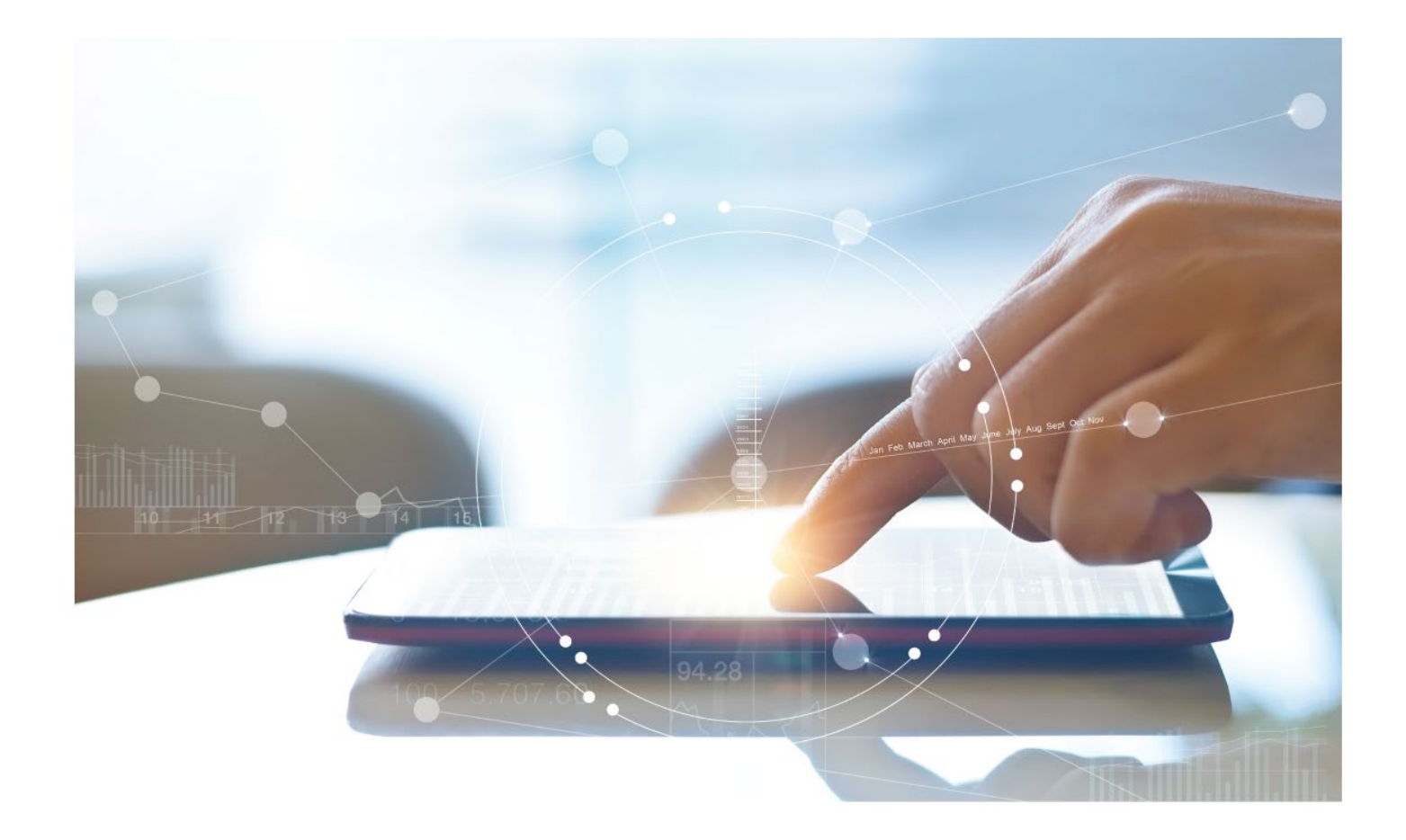

# e-Treasury/Web-Link Migration Controlled Disbursement Report Comparison User Options & Report Differences

July 10, 2023

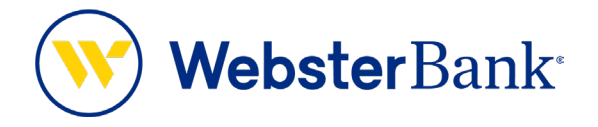

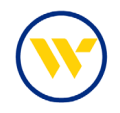

# **Table of Contents**

| lverview                                     |   |
|----------------------------------------------|---|
| Controlled Disbursement Reporting Summary    | 3 |
| e-Treasury: Controlled Disbursements Reports | 4 |
| Important Changes                            | 5 |
| Sample Reports                               | 6 |

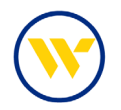

## **Overview**

To facilitate the migration of Webster clients to e-Treasury, this document details differences between Web-Link's Controlled Disbursement Report and e-Treasury's Controlled Disbursement Report. Illustrations include user options and report/file format comparisons.

# **Controlled Disbursement Reporting Summary**

To define and maintain the reporting options for the service.

Web-Link's **Controlled Disbursement Reporting** is the equivalent of e-Treasury's **Controlled Disbursements Reports**.

| Accounts                                                              |
|-----------------------------------------------------------------------|
| MANAGE ACCOUNTS<br>Account Activity                                   |
| Current Day<br>Cash Position                                          |
| ACCOUNT & RESEARCH<br>TOOLS                                           |
| Export Profiles<br>Export History<br>Statements                       |
| Transaction Search                                                    |
| REPORTS<br>Account Reports                                            |
| Financial EDI Report<br>Returned Items<br>ACH Return/Notice of Change |
| Herr Herringe                                                         |
| Controlled Disbursement Detail                                        |
| Controlled Disbursement Summary                                       |

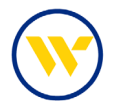

#### e-Treasury: Controlled Disbursements Reports

Choose Controlled Disbursements Report under the Account Information Tab.

| Cuck view Come t Balance & Transaction Reporting Transaction Search Hello C Controlled Disbursements Report ACH Detail Report                                                                                                    | IFY Make this my home page                                                                                                    |                                                                                                    |
|----------------------------------------------------------------------------------------------------|----------------------------------------------------------------------------------------------------|----------------------------------------------------------------------------------------------------|
| Navigati<br>ACH Notification of Change Report<br>EDD/DDA Statements<br>(Alerts<br>Transaction Groups<br>Wire Detail Report<br>Account Groups<br>Account Analysis - Combined<br>CML R Family/Child<br>L Account Analysis - Detail Stand Alo<br>Account Statements | Message Center     Image: Center       Image: Description of the state of the state of | Action Center         0       ACH Approvals Pending         0       Wire Approvals Pending         0       Transfer Approvals Pending         0       ACH Positive Pay Exceptions         0       Check Positive Pay Exceptions         0       Expired Payments |

Retrieve the current day's information in either CSV or PDF format. Click the date link to select date range criteria and then click **Download** to initiate the report creation or **View** to display the report in the browser. **View Template** displays the predefined fields comprising the report.

| Controlle    | d Disbursements Report                                                                          |                   |                                   |
|--------------|-------------------------------------------------------------------------------------------------|-------------------|-----------------------------------|
|              | Name                                                                                            | Date              |                                   |
|              | Controlled Disbursement CSV Report - Public Template<br>Controlled Disbursements Report         | <u>04/03/2023</u> | 🔎 View 🔚 Download 🔎 View Template |
|              | Controlled Disbursements Detail PDF Report - Public Template<br>Controlled Disbursements Report | 04/03/2023        | View Template                     |
| 📀 Create Rep | port                                                                                            |                   |                                   |

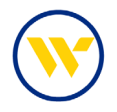

You can create Custom **Controlled Disbursements Reports** by selecting the desired criteria and clicking **Generate** for a one-time report or **Save Template** to create a template for future use.

| What name would you like to use for this                                                                                                    | s template?                                                                                                 |                                                       |
|----------------------------------------------------------------------------------------------------|----------------------------------------------------------------------------------------------------|-------------------------------------------------------|
| Template Name                                                                                                    |                                                                                                    |                                                       |
| Name is required only if yo                                                                                                    | ou wish to save this as a template.                                                                         |                                                       |
| Which accounts would you like on this re                                                                                                    | eport?                                                                                                    |                                                       |
| lease select an account                                                                                                    |                                                                                                    | d All A Number A Name                                 |
| Starling National Back (221970443) - #66090                                                                                                    | - CHECKING (SMIET SNR TEST 2)                                                                               | a van Stanneel Staame                                 |
| stering rational bank (221570445) - 66050                                                                                                    | CHECKING (SWIPT SINE (EST 2)                                                                                |                                                       |
|                                                                                                    |                                                                                                    |                                                       |
| What data should be presented on this r                                                                                                    | eport?                                                                                                    |                                                       |
| All Data Types (ALL)                                                                                                    | Summary Transactions (SUMMARY)                                                                              | Status Transactions (STATUS)                          |
| All Credit Transactions (CREDIT)                                                                                                    | All Debit Transactions (DEBIT)                                                                              | Account Transfer (Account Transfer)                   |
| OPEN CLOSE LEDGER (OPEN CLOSE                                                                                                    | Open & Close Ledger (Open & Close                                                                           | ACH Credits (ACH CR)                                  |
| C RAI(RAI)                                                                                                    | Checks Raid (CK)                                                                                            | Current Available Only (CUR BALLINGO                  |
|                                                                                                    |                                                                                                    | Available)                                            |
| BAL INFO-L&A)                                                                                                    | Current Relationship Balance (Current<br>Relationship Bal)                                                  | Deposits (Dep)                                        |
| Insured Cash Sweep Reports (ICS Reports)                                                                                                    | Interest Credits (Interest CR)                                                                              | Misc Credits (Misc Credits)                           |
| Misc Debits (Misc Debits)                                                                                                    | Outgoing Wires (Wires-Out)                                                                                  | Returned Items (RET)                                  |
|                                                                                                    |                                                                                                    |                                                       |
| Default date range - Current Business Day     Previous Business Day Only     Previous Week     Previous Month     Week To Date     Month To Date                                                                                                    | is report?                                                                                                  |                                                       |
| Default date range - Current Business Day     Previous Business Day Only     Previous Week     Previous Month     Week To Date     Month To Date     Custom Date Range How would you like to be notified that m                                                                                                    | ew data for this report is available?                                                                       |                                                       |
| Default date range - Current Business Day     Previous Business Day Only     Previous Week     Previous Month     Week To Date     Month To Date     Custom Date Range How would you like to be notified that no                                                                                                    | ew data for this report is available?                                                                       |                                                       |
| Default date range - Current Business Day     Previous Business Day Only     Previous Week     Previous Month     Week To Date     Month To Date     Custom Date Range How would you like to be notified that ne     EMAIL                                                                                                    | ew data for this report is available?                                                                       |                                                       |
| Default date range - Current Business Day Previous Business Day Only Previous Week Previous Month Week To Date Month To Date Custom Date Range How would you like to be notified that not EMAIL How would you like your report formatte                                                                                                    | ew data for this report is available?                                                                       |                                                       |
| Default date range - Current Business Day     Previous Business Day Only     Previous Week     Previous Month     Week To Date     Month To Date     Custom Date Range How would you like to be notified that ne     EMAIL How would you like your report formatte      @ Controlled Disbursement Report                                                   | ew data for this report is available?                                                                       | O Controlled Disbursements Detail PDF<br>Report       |
| Default date range - Current Business Day     Previous Business Day Only     Previous Week     Previous Month     Week To Date     Month To Date     Custom Date Range How would you like to be notified that ne     EMAIL How would you like your report formatte      Controlled Disbursement Report     Controlled Disbursements Summary PDF     Report | ew data for this report is available?                                                                       | O Controlled Disbursements Detail PDF<br>Report       |
| Default date range - Current Business Day     Previous Business Day Only     Previous Week     Previous Month     Week To Date     Custom Date Range How would you like to be notified that ne     EMAIL How would you like your report formatte     Controlled Disbursement Report     Controlled Disbursements Summary PDF Report                        | ew data for this report is available?                                                                       | O Controlled Disbursements Detail PDF<br>Report       |
|                                                                                                    | ew data for this report is available?<br>SMS<br>ed?<br>Controlled Disbursements CSV Report                  | O Controlled Disbursements Detail PDF<br>Report       |
|                                                                                                    | ew data for this report is available?<br>SMS<br>ed?<br>Controlled Disbursements CSV Report<br>Encrypted PDF | O Controlled Disbursements Detail PDF<br>Report       |
|                                                                                                    | ew data for this report is available?<br>SMS<br>ed?<br>Controlled Disbursements CSV Report<br>Encrypted PDF | O Controlled Disbursements Detail PDF<br>Report       |
|                                                                                                    | ew data for this report is available?<br>SMS<br>ed?<br>Controlled Disbursements CSV Report<br>Encrypted PDF | O Controlled Disbursements Detail PDF<br>Report       |
|                                                                                                    | ew data for this report is available?                                                                       | O Controlled Disbursements Detail PDF<br>Report       |
|                                                                                                    | ew data for this report is available?                                                                       | O Controlled Disbursements Detail PDF<br>Report       |
|                                                                                                    | ew data for this report is available?                                                                       | O Controlled Disbursements Detail PDF<br>Report       |
|                                                                                                    | ew data for this report is available?                                                                       | O Controlled Disbursements Detail PDF<br>Report       |
|                                                                                                    | ew data for this report is available?                                                                       | Controlled Disbursements Detail PDF<br>Report<br>Text |

### **Important Changes**

This report is available at approximately 10:00 am ET on e-Treasury.

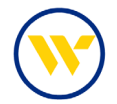

## Sample Reports

04/03/2023

04/03/2023

Total Items: 10

Controlled Disbursement Report - Effective Date: 04/03/2023

#### **Controlled Disbursement Report**

Account SWIFT SNB TEST 2 - \*66080

WebsterBank<sup>.</sup>

| Posting Date | Typecode                      | Check Serial Number | Amount |
|--------------|-------------------------------|---------------------|--------|
| 04/03/2023   | 195 - Incoming Money Transfer | 0000769             | \$2.01 |
| 04/03/2023   | 399 - Miscellaneous Credit    | Credit              | \$0.15 |
| 04/03/2023   | 399 - Miscellaneous Credit    | Credit              | \$0.15 |
| 04/03/2023   | 399 - Miscellaneous Credit    | Credit              | \$0.15 |
| 04/03/2023   | 699 - Miscellaneous Debit     | Debit               | \$0.15 |
| 04/03/2023   | 699 - Miscellaneous Debit     | Debit               | \$0.02 |
| 04/03/2023   | 699 - Miscellaneous Debit     | Debit               | \$0.15 |
| 04/03/2023   | 699 - Miscellaneous Debit     | Debit               | \$0.02 |

Controlled Disbursement Report

ß

Effective Date: 04/03/2023

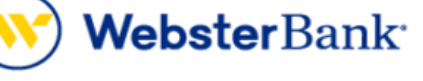

| Account Name       | Account Number | # Checks | Transaction Total |
|--------------------|----------------|----------|-------------------|
| SWIFT SNB TEST 1   | *6078          | 0        | \$0.00            |
| SWIFT SNB TEST 2   | *6080          | 10       | \$2.97            |
| SWIFT SNB TEST 4   | *1402          | 4        | \$2.06            |
| CASHFAC TEST A/C 1 | *8282          | 0        | \$0.00            |
| SWIFT SNB TEST 3   | *7474          | 8        | \$4.91            |
| CML TEST ACCT1     | *3456          | 1        | \$0.05            |
| CML TEST ACCT2     | *3457          | 1        | \$0.05            |
| CML TEST ACCT3     | *3458          | 0        | \$0.00            |
| ALL ACCOUNTS       |                | 24       | \$10.04           |

| Controlled Disbursements Report                                                                                                    |
|----------------------------------------------------------------------------------------------------|
| <pre>"ABA", "Account Number", "Posting Date", "Typecode Number", "Typecode Description", "Check Serial Number", "Amount", "Payee" "21970443,166080,20230483,399, "Miscellaneous Credit", Credit, "8.15', "" 21970443,166080,20230483,399, "Miscellaneous Credit", Credit, "8.15', "" 21970443,166080,20230483,699, "Miscellaneous Debit", Debit, "8.15', "" 21970443,166080,20230483,699, "Miscellaneous Debit", Debit, "8.15', "" 21970443,166080,20230483,699, "Miscellaneous Debit", Debit, "8.15', "" 21970443,166080,20230483,699, "Miscellaneous Debit", Debit, "8.15', "" 21970443,166080,20230483,699, "Miscellaneous Debit", Debit, "8.15', "" 21970443,166080,20230483,699, "Miscellaneous Debit", Debit, "8.15', "" 21970443,166080,20230483,699, "Miscellaneous Debit", Debit, "8.15', "" 21970443,166080,20230483,699, "Miscellaneous Debit", Debit, "8.15', "" 21970443,166080,20230483,399, "Miscellaneous Debit", Debit, "8.15', "" 21970443,166080,20230483,399, "Miscellaneous Debit", Debit, "8.15', "" 21970443,166080,20230483,399, "Miscellaneous Credit", Credit, "8.15', "" 21970443,168074102,20230483,399, "Miscellaneous Credit", Credit, "6.02', "" 21970443,18074102,20230483,399, "Miscellaneous Credit", Credit, "6.02', "" 21970443,18074102,20230483,399, "Miscellaneous Credit", Credit, "6.02', "" 21970443,74747474,20230483,399, "Miscellaneous Credit", Credit, "6.15', "" 21970443,74747474,20230483,399, "Miscellaneous Credit", Credit, "6.15', "" 21970443,74747474,20230483,399, "Miscellaneous Debit", Debit, "2.08', "" 21970443,74747474,20230483,699, "Miscellaneous Debit", Debit, "2.08', "" 21970443,74747474,20230483,699, "Miscellaneous Debit", Debit, "6.15', "" 21970443,74747474,20230483,699, "Miscellaneous Debit", Debit, "6.15', "" 21970443,74747474,20230483,699, "Miscellaneous Debit", Debit, "6.15', "" 21970443,74747474,20230483,699, "Miscellaneous Debit", Debit, "6.15', "" 21970443,74747474,20230483,699, "Miscellaneous Debit", Debit, "6.15', "" 21970443,7474747474,20230483,699, "Miscellaneous Debit", Debit, "6.15', "" 21970443,7474747474,2023</pre> |
| Print Download Close                                                                                                    |

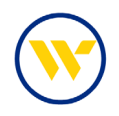

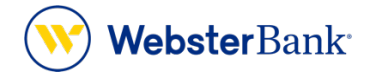

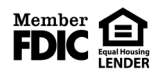

Webster Bank, N.A. Webster, Webster, Webster Bank, the Webster Bank logo, and the W symbol are trademarks of Webster Financial Corporation and registered in the U.S. Patent and Trademark Office. © 2023 Webster Financial Corporation. All Rights Reserved.